# ポケットファーマシー

# 多職種用操作マニュアル

1.0.2 版

### 2019年11月19日

ポケットファーマシー販売株式会社

# 目次

| 1.  | はじ   | しめに       | 2        |
|-----|------|-----------|----------|
| 1.  | 1.   | ログイン URL  | 2        |
| 1.5 | 2.   | ログイン      | 2        |
| 1.  | 3.   | 新規登録      | 3        |
| 2.  | トッ   | ップページ     | 4        |
| 2.  | 1.   | トップページ    | 4        |
| 2.2 | 2.   | メニュー      | 6        |
| 3.  | 患者   | 6検索       | 7        |
| 3.  | 1.   | 患者検索      | 7        |
| 4.  | 患者   | 「メニュー     | 8        |
| 4.  | 1.   | お薬手帳      | 9        |
| 4.2 | 2.   | お薬手帳伝言板1  | 1        |
| 4.  | 3.   | 指示・連絡1    | 2        |
| 4.  | 4.   | 患者予定1     | 3        |
| 4.  | 4.1. | 予定登録1     | 4        |
| 4.  | 4.2. | 予定詳細1     | <b>5</b> |
| 4.  | 5.   | 患者情報1     | 6        |
| 4.  | 6.   | 報告書1      | 8        |
| 4.' | 7.   | 計画書       | 1        |
| 4.  | 8.   | 調剤情報      | 2        |
| 4.9 | 9.   | 健康管理      | 3        |
| 4.9 | 9.1  | 健康管理 TOP  | 3        |
| 4.9 | 9.2  | 検診情報      | 4        |
| 4.9 | 9.3  | 健康ビューア    | <b>5</b> |
| 4.  | 10.  | 関係解除      | 6        |
| 5.  | 関係   | 薬局        | 7        |
| 6.  | 申請   | 意患者一覧     | 8        |
| 7.  | 医薬   | 经品検索      | 9        |
| 7.  | 1.   | 医薬品検索2    | 9        |
| 7.5 | 2.   | 医薬品詳細     | 0        |
| 8.  | 関係   | 者プロフィール編集 | 2        |
| 9.  | 月間   | カレンダー     | 3        |
| 10. | 改    | x版履歴      | 4        |
|     |      |           |          |

## 1. はじめに

1.1. <u>ログイン URL</u> 以下の URL よりログインしてください。

https://www.pocketpharmacy.jp/inviteUser/iuAuth/index

### 1.2. <u>ログイン</u>

| Pocket Pharmacy*            |                                           |
|-----------------------------|-------------------------------------------|
| 関係者ログイン                     |                                           |
| 関係者アカウントまたはメールアドレス          | 登録のアカウント、またはメールアドレス<br>とパスワードを入力します。      |
| パスワード                       |                                           |
| ログイン                        | ログイン情報を入力後、ログインボタンを<br>押下します。             |
| パスワードを忘れた方はこちらより設定を行ってください。 |                                           |
| 新規登録の方はこちら                  | 新規利用の場合はこのリンクを押下しま<br>す。<br>⇒「1.3.新規登録」参照 |

### 1.3. <u>新規登録</u>

・初回利用時、新規利用登録をします。

| Pocket Pharmacy                                                                                                    |                                                                                                    |
|----------------------------------------------------------------------------------------------------|----------------------------------------------------------------------------------------------------|
| 関係者利用規約                                                                                                    |                                                                                                    |
| 「ボケットファーマシー」ご利用規約<br>本規的は、ボケットファーマシー販売株式会社(以下「当社」とい<br>う)が適當する「ボケットファーマシー」(以下「本サービス」と<br>いう)を通じて提供する本サービスについての利用条件を定めるも<br>のです。<br>第1条(用語の定義)<br>「本サイト」とは、「本サービス」を提供するウェブサイト「ボ<br>ケットファーマシー」をいいます。<br>「本サービス」とは、ご利用者様(以下「利用者」という)の服薬<br>情報などをデータセンターに保存し、これを利用者に提供するサー<br>ビスをいいます。 | 利用規約が表示されます。<br>利用規約に同意する場合は☑を入れます。<br>※利用規約に同意されない場合はご利用<br>になれません。                                                                                                    |
| 登録を完了した「本サイト」の利用書をいいます。<br>【利用規約に同意する<br>次へ                                                                                                    | 次のページへ移行します。                                                                                                    |
| Pocket Pharmacy*                                                                                                    | 登録したいメールアドレスを入力後、送信<br>するボタンを押下します。送信が完了する<br>と、登録完了の画面が表示されます。                                                                                                    |
| 関係者メールアドレス登録                                                                                                    | Pocket Pharmacy                                                                                                    |
| 当システム(薬局管理)で利用するメールアドレスを登録します。<br>メールアドレス<br>pp***** Opocketpharmacy.jp                                                                                                    | 「読得者メールアドレス登録文子<br>登録されたメールアドレス登録文子」<br>登録されたメールアドレス他に「172」に発起さないに主記集したメールを設建しました。<br>記述登録がいたスワード発展主を発行して下さい。                                                                                                    |
| 送信する                                                                                                    | 1854-20-25-13-4091-200440- 23502 + 📾 × Durani                                                                                                    |
| ※メールが届かない場合は<br>ドメイン塔定受信を設定している方又はPCメール拒否設定してい<br>る方は、「system@pocketpharmacy.jp」を受信できるよう設定<br>してください。                                                                                                    | FEEDERSFEEDERSFE |
| 受信設定は各携帯会社の設定方法を確認してください。<br>docomoは <u>ごちら</u><br>AUは <u>ごちら</u>                                                                                                    | <ul> <li>●、のメールにときたりがないない<br/>このメールにときたりがないと考え、UREやりックせずこのメールを発展してくだき<br/>い。</li> <li>■ACA (合わせこうに)デ<br/>このメモルによる法律環境アドルスです。このメールに法律して<br/>ためが、合わせてもことができません。</li> </ul>                                                                                                    |
| SoftBankla <u>256</u>                                                                                                    | 届いたメール内の URL からアクセスし、必<br>要事項入力後、登録完了となります。                                                                                                    |

# 2. トップページ

- ・ログインすると以下のページになります。
- ・メニューより各機能へのリンクが掲載されています。
- ・各機能については、付与されている権限により変わります。
- ・週間カレンダーが表示され、担当者が登録した予定を確認できます。
- 2.1. <u>トップページ</u>

|                        | 本ページです。                                                    |
|------------------------|------------------------------------------------------------|
| Pocket Pharmacy-       | ■<br>メニュー<br>⇒「2.2. メニュー」参照                                |
| 関係者プロフィール 振荡する         |                                                            |
| 氏名 日本橋 太郎              | プロフィールを編集できます。<br>⇒「8.関係者プロフィール編集」参照                       |
| 氏名カナ ニホンバシ タロウ         |                                                            |
| 役額 医師                  |                                                            |
| 週間カレンダー日間カレンダー         | 月間カレンダーを確認できます。<br>⇒「9.月間カレンダー」参照                          |
| 11/11 (月)              |                                                            |
| 11/13 (水)<br>11/14 (木) | <ul> <li>予定の詳細が表示されます。</li> <li>⇒「4.4.3.予定詳細」参照</li> </ul> |
| 11/15 (金)              |                                                            |
| 11/16 (±)              | _                                                          |
| 11/17(日)               | 週間カレンダーが表示されます。                                            |
|                        |                                                            |

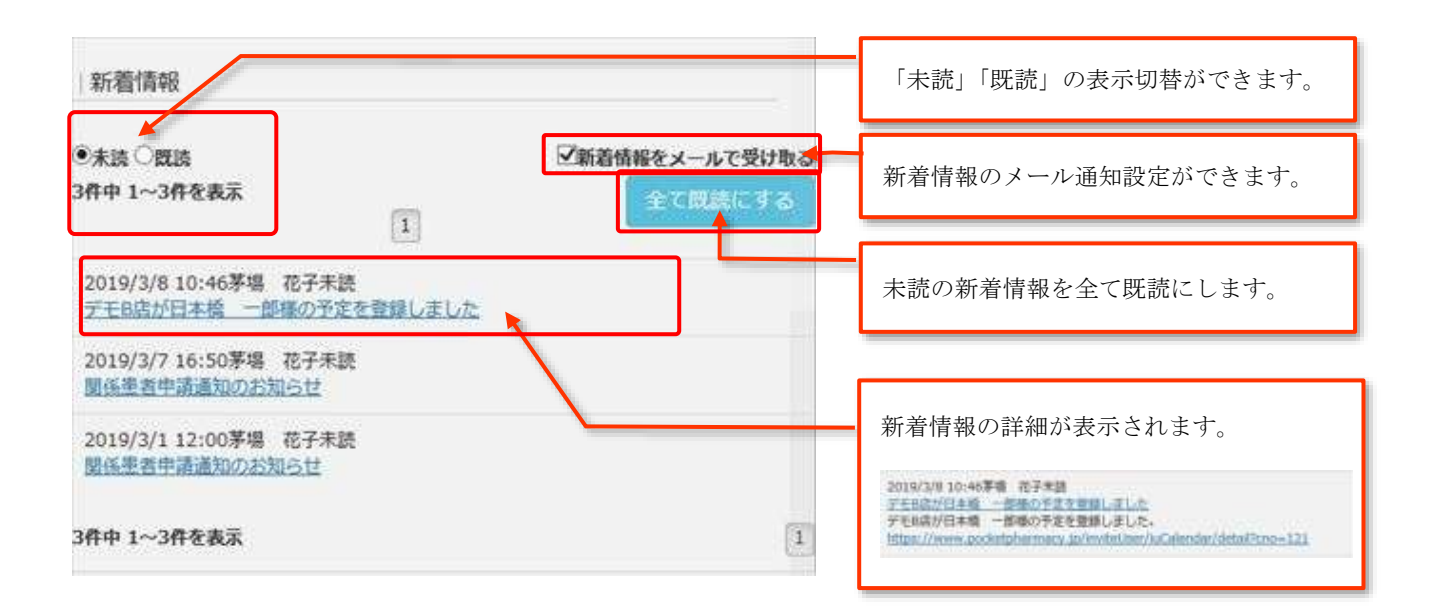

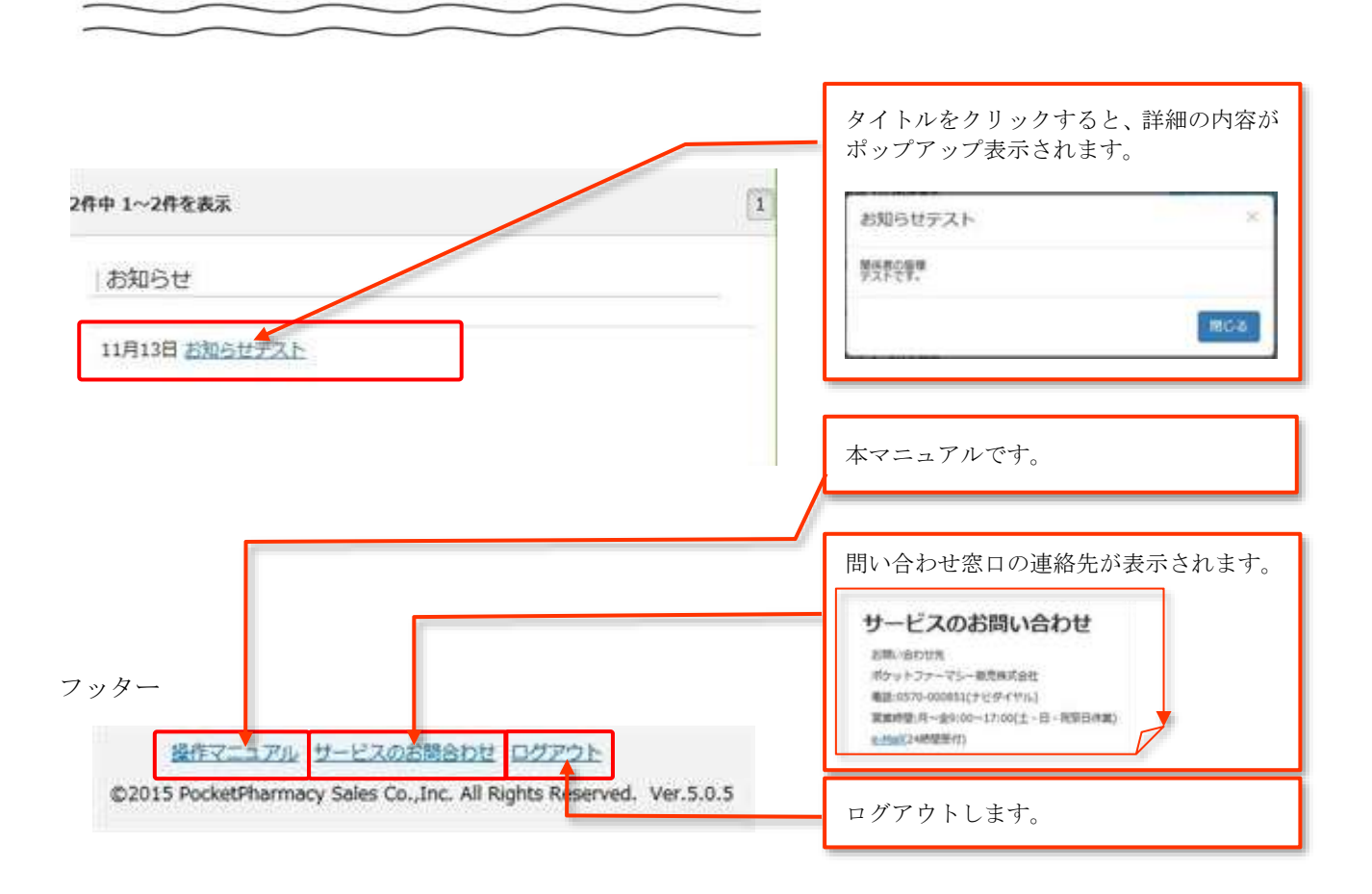

#### 2.2. メニュー

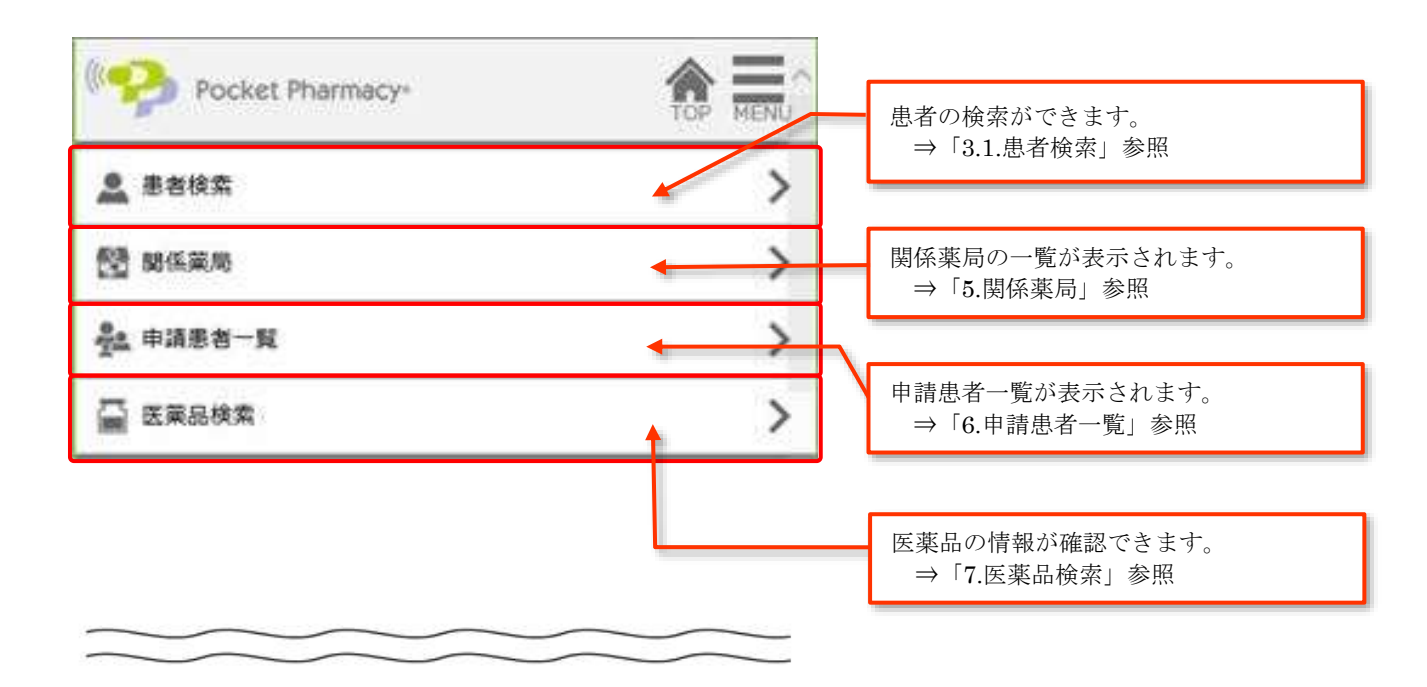

# 3. 患者検索

・承認している関係患者を検索できます。※関係患者申請を承認していない場合、検索結果に表示されません。

### 3.1. <u>患者検索</u>

| 🤧 Po                         | ocket Pharmacy+           |           |                                                       |
|------------------------------|---------------------------|-----------|-------------------------------------------------------|
| 患者                           | 検索                        |           |                                                       |
| 患者氏名                         | [                         |           | 条件を入力することで<br>対象の患者を絞り込めます。                           |
| 氏名力ナ                         | ニホンバシ イチロウ                |           | <ul> <li>・患者氏名</li> <li>・氏名カナ</li> <li>・薬局</li> </ul> |
| 華局                           | デモ8店                      | ~         |                                                       |
|                              | 6%                        |           | 該当患者を検索します。                                           |
| 検索結果                         |                           |           | 検索条件に一致した患者が表示されます。                                   |
| コンパシ (知)<br>日本橋 一<br>2000(平成 | 9<br>郎<br>12)年01月01日(19歳) | 里者メニューを聞く |                                                       |
| デモ8店                         |                           |           | 患者メニューを表示します。<br>⇒「7.医薬品検索」参照                         |

### 4. 患者メニュー

・関係患者の各機能へのリンクが掲載されています

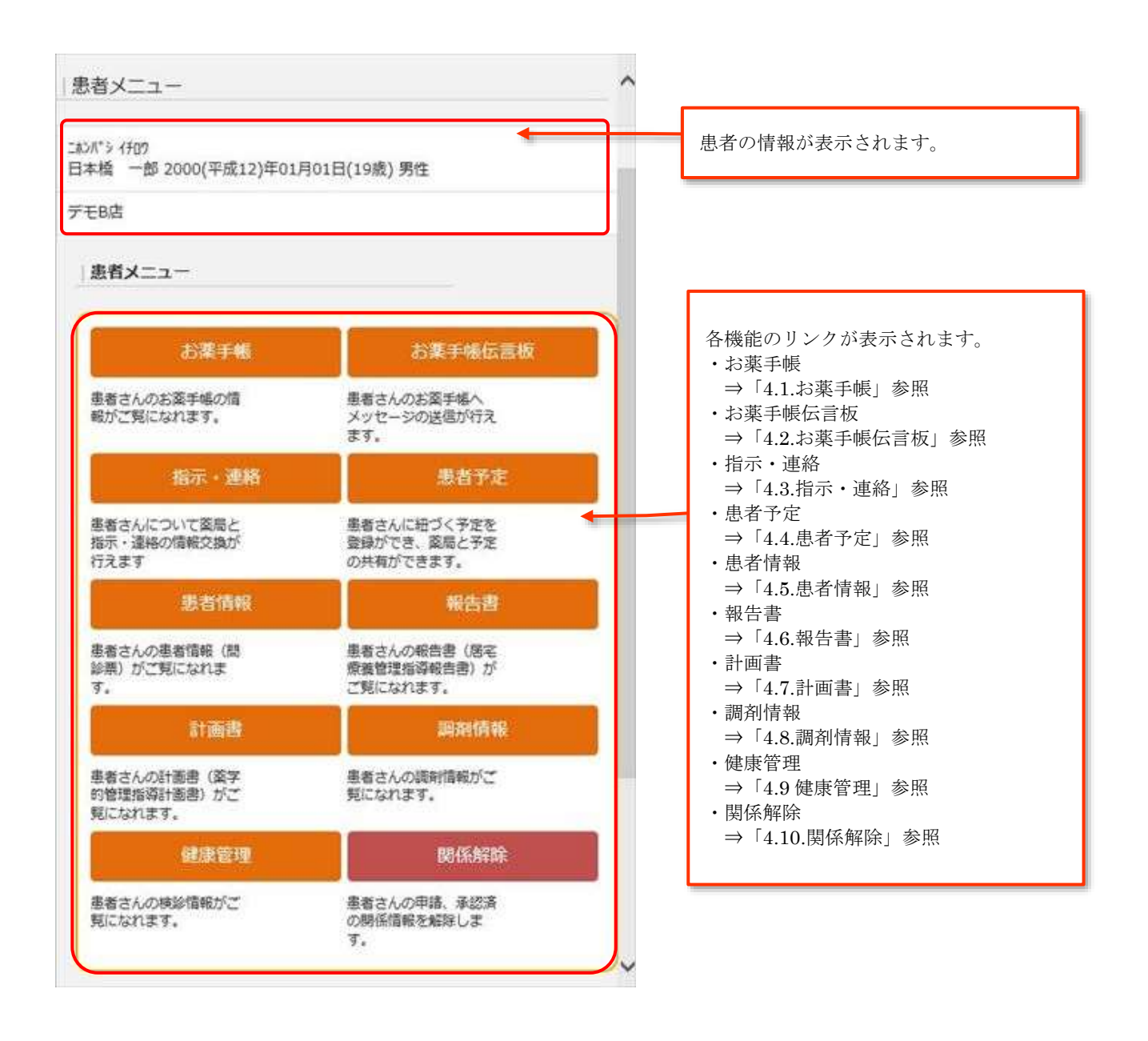

#### 4.1. <u>お薬手帳</u>

・患者が登録した内容を確認できます。

・一部の情報は、お薬手帳の「薬局に公開する」に連動しているため、表示されない場合があります。

| お薬手帳              |            |         |    | お薬手帳に登録されている、プロフィール<br>が確認できます。<br>※画像、住所、電話番号、緊急連絡先は                                                                                                    |  |  |
|-------------------|------------|---------|----|----------------------------------------------------------------------------------------------------|--|--|
| 氏名 御奈ノ水 陽子        |            |         |    | お薬手帳の「薬局に公開」に連携されてい<br>るため、表示されない場合があります。                                                                                                    |  |  |
| 氏名カナ オチャノミズ       | ヨウコ        |         |    | 7074-14                                                                                                    |  |  |
| 性別 女性             |            |         |    | ✓ ##152#<br>プロフィール                                                                                                    |  |  |
| 生年月日 2015(平成27)   | 年08月01日(4前 | 矣)      |    |                                                                                                    |  |  |
| 血液型               |            |         |    |                                                                                                    |  |  |
| 電話番号 (非公開)        |            |         |    | 15名 御たノ水 勝子<br>フリガナ オチャノミズ ヨウコ                                                                                                    |  |  |
| 緊急連絡先 (非公開)       |            |         |    | =#98~A                                                                                                    |  |  |
| 住所 (非公開)          |            |         |    | 中部 +道<br>牧師 公用                                                                                                    |  |  |
| メールアドレス (罪公職)     | )          |         |    | 0.62<br>0.5 ∓                                                                                                    |  |  |
| 手帳発行情報            |            |         |    | 10 C 12 M 10 C 12 M 10 C 1 |  |  |
| デモA店              | 患          | 着承認済    |    | K2048A                                                                                                    |  |  |
| かかりつけ薬剤師          |            |         |    | 手帳発行の状態を確認できます。                                                                                                    |  |  |
| 登録されていません         |            |         |    |                                                                                                    |  |  |
| 關係者               |            |         |    | かかりつけ薬剤師の登録内容確認できま<br>す。                                                                                                    |  |  |
| タナカ ケンイチ<br>田中 健一 | 医師         | 田中クリニック | 内科 | -                                                                                                    |  |  |
| コイズミ ススム<br>小泉 進  | 医師         | 小泉総合病院  |    | 関係者の情報が確認できます。                                                                                                    |  |  |

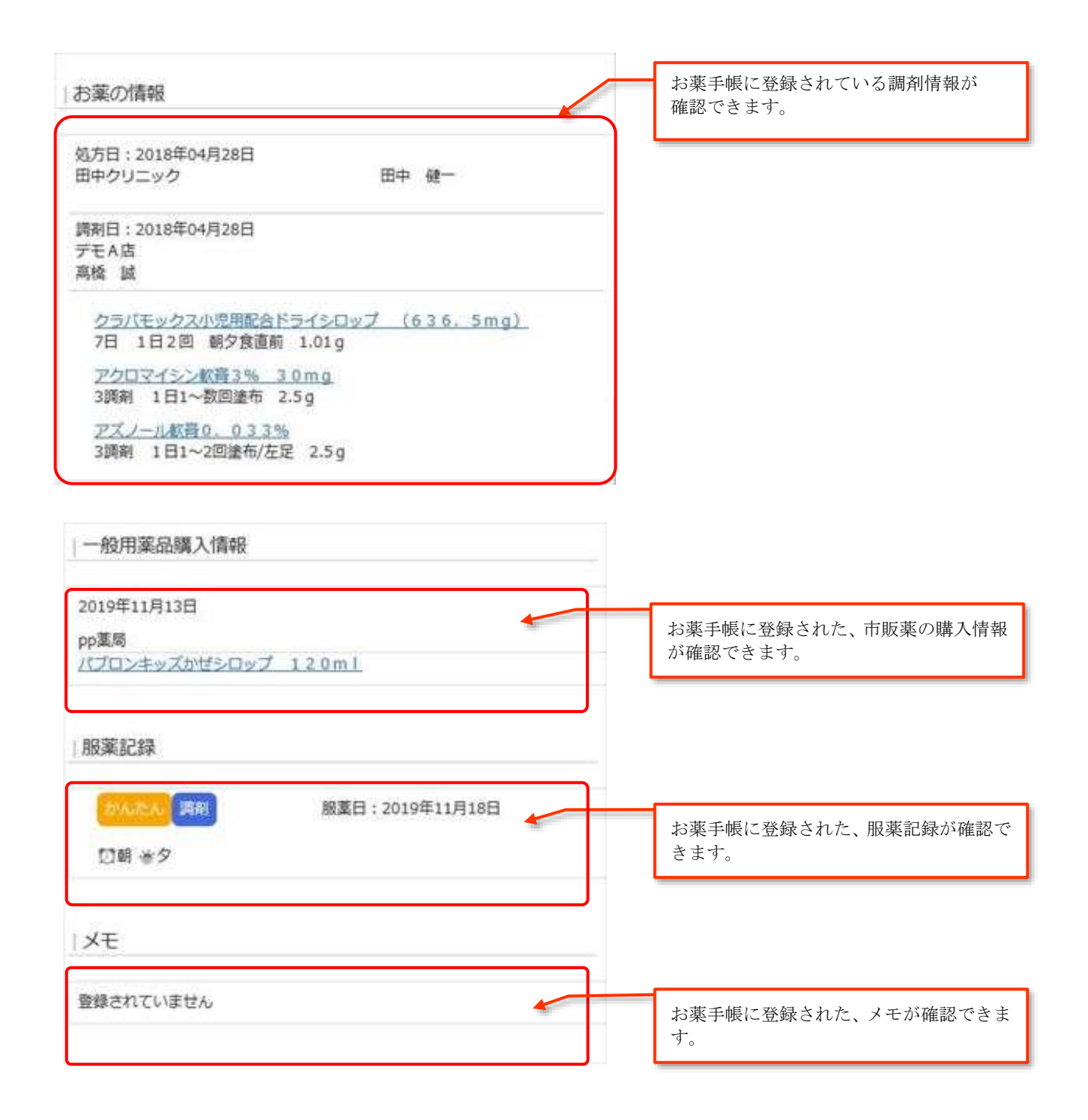

#### 4.2. <u>お薬手帳伝言板</u>

- ・当該患者にメッセージを送信できます。
- ・患者は返信できません

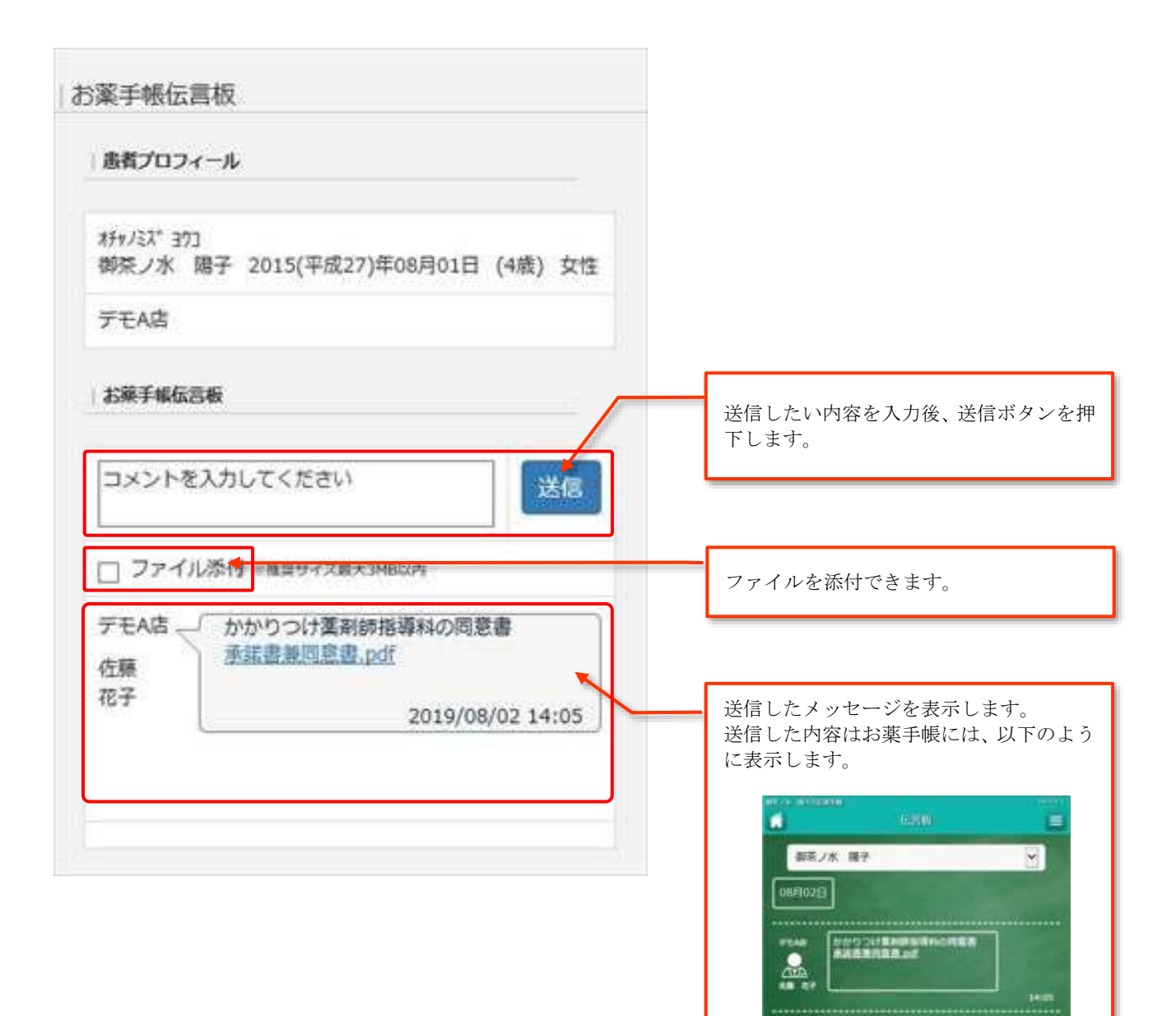

### 4.3. <u>指示・連絡</u>

・患者について薬局担当者へ指示・連絡を送信できます。

| 示・連絡                                         |                     |
|----------------------------------------------|---------------------|
| 患者プロフィール                                     |                     |
| #テャノミズヨウ]<br>御茶ノ水 陽子 2015(平成27)年08月01日(4歳)女性 |                     |
| デモA店                                         |                     |
| 指示·連絡                                        | 送信したい内容を入力し、送信ボタンを  |
| 計画書確認しました。 送信                                | 11111「しま <b>9</b> 。 |
| ファイル添付く<br>は毎日リインの入り10005                    | ファイルを添付できます。        |
| 計画書確認しました。<br>の院<br>2019-11-18 15:30:03      |                     |
| デモA店 「計画書をお送りします。                            | 薬局との連絡の経過を表示します。    |
| 120V 10 210V122-00023                        |                     |

### 4.4. <u>患者予定</u>

- ・患者についての予定登録ができます。
- ・登録した内容は、薬局と共有することができます。

| 患者予定                                                  |       |                                    |
|-------------------------------------------------------|-------|------------------------------------|
| 患者プロフィール                                              |       |                                    |
| ニホンバシ イチロワ<br>日本橋 一郎 2000(平成12)年01月01日(19歳            | §) 男性 |                                    |
| デモ8店                                                  |       |                                    |
| 患者予定登録。                                               |       | 患者の予定を登録します。<br>⇒「4.4.1.予定登録」参照    |
| 2019/11/22 15:00 ~ 16:00 🇌 訪問<br>訪問する前に電話連絡する         | ▶重要   |                                    |
| 2019/11/20 10:00 ~ 10:30 🔮 連絡<br>電話にて様子を伺う            | ▶重要   | <ul><li>登録した予定の詳細を表示します。</li></ul> |
| <u>2019/04/05 10:00 ~ 12:00</u> <u>ル</u> 処方予測<br>調剤する | なし    | →「4.4.2.予定詳細」参照                    |

#### 4.4.1. <u>予定登録</u>

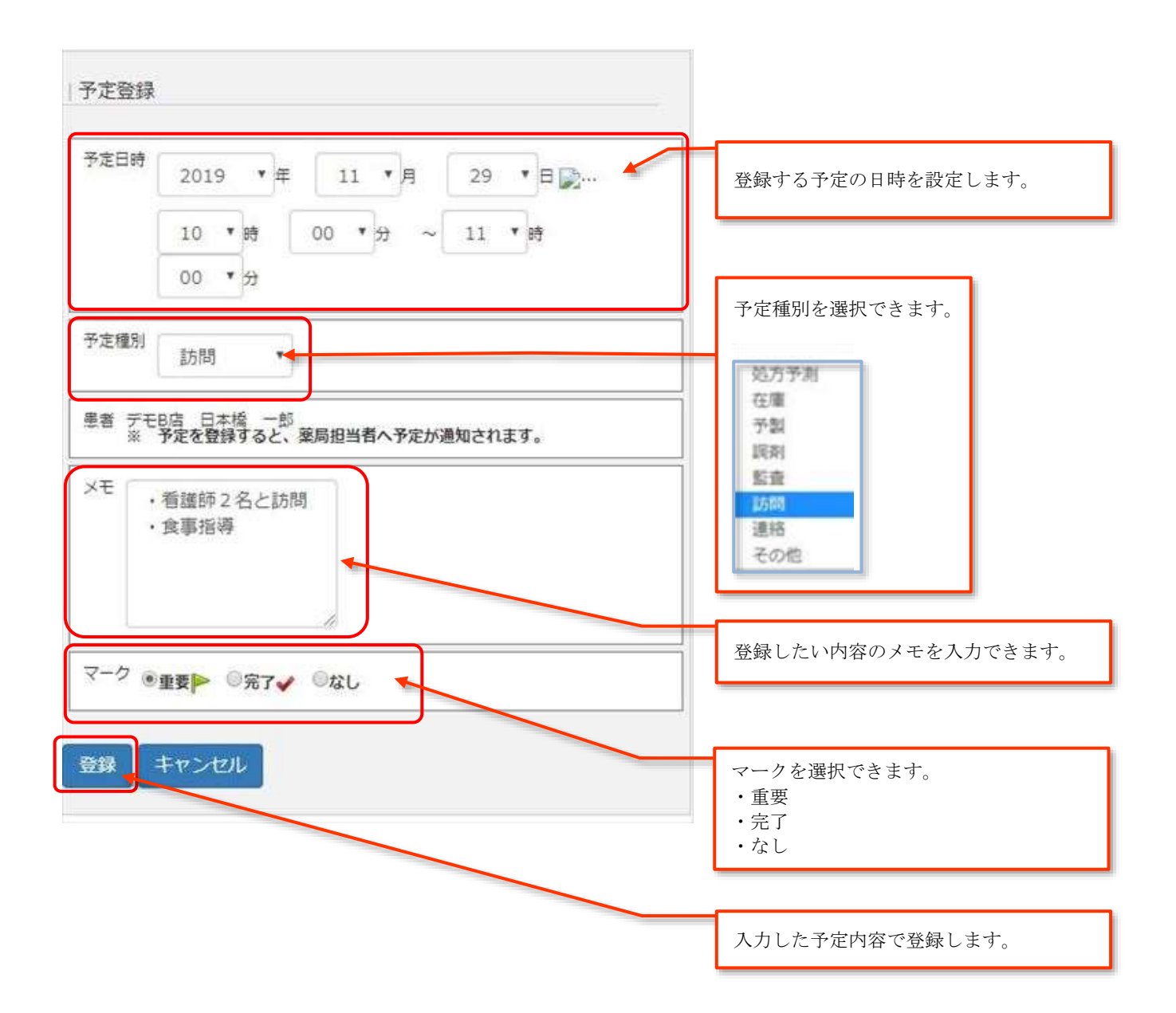

### 4.4.2. <u>予定詳細</u>

| 予定詳細                            | 登録した予定の詳細を表示します。             |
|---------------------------------|------------------------------|
| 予定日時 2019/11/22 15:00 ~ 16:00   |                              |
| 予定種別 🏫 訪問                       |                              |
| 聖智 日本授 一郎                       |                              |
| メモ 訪問する前に電話連絡する                 |                              |
| マーク 🏲 重要                        |                              |
| 更新者 江戸 京子 更新日時 2019/11/14 13:15 |                              |
| 編集 削除                           | 登録した予定を削除します。                |
|                                 |                              |
|                                 | 予定を編集します。<br>⇒「4.4.1.予定登録」参照 |

### 4.5. <u>患者情報</u>

- ・当該患者の情報が確認できます。
- ・患者情報を PDF で出力することができます。

| 患者情報                  | PDF 出力ができます。                                             |
|-----------------------|----------------------------------------------------------|
| PDF出力  戻る             |                                                          |
| 氏名 日本橋 一部             |                                                          |
| 氏名カナ ニョンパッ 1909       | 患者情報が表示されます。                                             |
| 性別 男性                 | <ul> <li>・氏名</li> <li>・氏名カナ</li> </ul>                   |
| 生年月日 2000年01月01日(19歳) | <ul> <li>・性別</li> <li>・生年月日</li> </ul>                   |
| 住所 東京都中央区日本橋1-*-*     | ・住所       ・緊急連絡先                                         |
| 緊急連絡先 080-1234-****   | <ul> <li>電話番号</li> <li>・ 主治医</li> </ul>                  |
| 電話番号                  | ・連絡先           ・医療機関名                                    |
| 主治医 大坂 剛              | <ul> <li>ケアマネージャー</li> <li>連絡先</li> <li>四時世間を</li> </ul> |
| 還格先 03-3311-****      | ・医療機関名                                                   |
| 医療機関名 日本橋グリニック        |                                                          |
| ケアマネージャー 花村 ひろみ       |                                                          |
| 連络先 03-5678-****      |                                                          |
| 医療機関名                 |                                                          |

| 呆険種別     | 患者負担率 %             | 患者情報が表示されます。                                                              |
|----------|---------------------|---------------------------------------------------------------------------|
| 呆険者番号    | 被保険者番号              | <ul> <li>・保険種別</li> <li>・患老角切窓 %</li> </ul>                               |
| 介護認定期間 ~ | 介護度                 | •保険者番号                                                                    |
| 介護情報     |                     | <ul> <li>・介護認定機関 ~</li> <li>・介護認定機関 ~</li> </ul>                          |
| 生活保護区分   | 契約                  | · 介護情報                                                                    |
| 既往歴      |                     | <ul> <li>・契約</li> <li>・既往歴</li> </ul>                                     |
| 発忌・アレルギー |                     | ・禁忌・アレルギー・副作用                                                             |
| 副作用      |                     | <ul> <li>・投薬上の注意</li> <li>・併用薬</li> <li>・家族構成</li> <li>・主たる介護者</li> </ul> |
| 投票上の注意   |                     |                                                                           |
| 併用薬      |                     | <ul> <li>・続柄</li> <li>・家族環境</li> </ul>                                    |
| 家族構成     |                     | <ul> <li>・薬管理者</li> <li>・訪問時の注意</li> </ul>                                |
| 主たる介護者   | 损药                  | <ul> <li>・訪問時間 ~</li> <li>・更新者</li> </ul>                                 |
| 家族環境     | 業管理者                | ・ 史新日                                                                     |
| 訪問時の注意   | 2018<br>            |                                                                           |
| 防閉時間 ~   |                     |                                                                           |
| 更新者      | 1970/01/01 09:00:00 | PDF 出力ができます                                                               |

#### 4.6. 報告書

- ・患者の報告書が確認できます。
- ・報告書を PDF で出力することができます。

| 報告書                                                          | PDF 出力ができます。                                          |
|--------------------------------------------------------------|-------------------------------------------------------|
| PDF出力<br>該間日 2017年06月15日 ▼<br>訪問日時 2017年06月15日 13:00 ~ 14:00 | 訪問日を選択できます。                                           |
| 氏名 足立 太郎                                                     | 報告書が表示されます。                                           |
| 氏名力ナ 751 + 500                                               | ・訪問日時                                                 |
| 性別 男性                                                        | <ul> <li>・氏名</li> </ul>                               |
| 牛年日日 1932年01日01日(87歳)                                        | <ul> <li>・氏名カナ</li> <li>・性別</li> </ul>                |
|                                                              | ・<br>生年月日<br>() () () () () () () () () () () () () ( |
| 11月 東京會平大區口本橋孝陽町2-6-5                                        | <ul> <li>・住所</li> <li>・緊急連絡先</li> </ul>               |
| 緊急連絡先 090-0000-0000                                          | • 電話                                                  |
| 電話 012-345-6789                                              | <ul> <li>・処方情報</li> <li>・残薬状況</li> </ul>              |
|                                                              | ・処方内容変更                                               |
| 如方情報<br>オルメデック錠20mg 1T 14日分 分1 夕食後                           | (次ページへ続く)                                             |
| フルイトラン錠1mg 1T 14日分 分1 夕食後                                    |                                                       |
| アムロジビン銀5mg 2T 14日分 分2 朝・夕食後                                  |                                                       |
| アロシトール錠100mg 1T 14日分 分1 朝食後                                  |                                                       |
| デルモゾールの軟膏 10g 1日1回途布                                         |                                                       |
| 残薬状況 アムロジビン録5mg 2鏡<br>アロシトール録100mg 2錠                        |                                                       |
| 航方の窓交車 テリエゾーリの影響を投증(左連系の得奈のため)                               |                                                       |
|                                                              |                                                       |
| ~~~~~~~~~~~~~~~~~~~~~~~~~~~~~~~~~~~~~~~                      |                                                       |
| ~~~~~~~~~~~~~~~~~~~~~~~~~~~~~~~~~~~~~~~                      |                                                       |
|                                                              |                                                       |

| 説明対象者 本人                 |        |                     |
|--------------------------|--------|---------------------|
| 呆管状况 普通 服薬時間             |        | 間 普通                |
| 飲み残し 時々                  | 要工夫    | 調剤ない                |
| 副作用 ない                   | 他科受    | ii tali             |
| 重複投与 ない                  | 相互作    | 用 ない                |
| 患者からの質問・返答 不穏無く経過。       | 風邪、鼻炎症 | 状穩和。                |
| 介護者からの質問・返答              |        |                     |
| 訪問所見・指導事項 認知症のためが残<br>か? | 薬あり。1日 | 2回にしたほうがよいのではないでしょう |
| 律                        |        |                     |
| 食欲 ある                    |        | 食事量 中               |
| 食事回数 3回 / 日              |        | 味覚良好                |
| せきこみ ない                  |        | 薬SE影響 ない            |
| ÉR.                      |        |                     |
| 日中の睡眠 ある(2時間)            | 夜間     | 1の睡眠 ある(6時間)        |
| 眠剤服用 ない 不眠               |        | の種類                 |
| 不眠状況                     |        |                     |
|                          |        |                     |
| 時世                       |        |                     |
| 迷<br>  尿回数 唇:2回 夜:2回     |        | 便通快便                |

| 更動              |                      | 報告書が表示されます。                                                |
|-----------------|----------------------|------------------------------------------------------------|
| 脱力感 ない          | ふらつき転倒 ない            | ・脱力感                                                       |
| 不随意運動 ない        | 菜SE影響 ない             | ・ふらつざ店頃           ・不随意運動                                   |
| ADL、QOLへの影響     | 7.67                 | ・楽 SE 影響<br>・ADL、QOL への影響<br>・ADL 特記事項                     |
| ADL特記事項 認知症、うつ等 |                      | <ul> <li>・介護状況</li> <li>・介護者の健康</li> <li>・市販薬服用</li> </ul> |
| 介護状況良い          | 介護者の健康 普通            | <ul> <li>・居室の衛生</li> <li>・更新者</li> </ul>                   |
| 市販薬服用 ある        | 居室の衛生 良い             |                                                            |
| 更新者 神戸 花子       | 更新日 2017/10/06 17:46 |                                                            |
| PDF出力           |                      | PDF 出力ができます。                                               |
|                 |                      |                                                            |

### 4.7. <u>計画書</u>

- ・患者の計画書が確認できます。
- ・計画書を PDF で出力することができます。

| and a second second sec |                           |    |                                                                                   |
|----------------------------------------------------------------------------------------------------|---------------------------|----|-----------------------------------------------------------------------------------|
| PDF出力 概否<br>報告月 2017/06 V                                                                                                    |                           |    | PDF 出力ができます。                                                                      |
| 氏名 足立 太郎<br>氏名カナ 7814 800                                                                                                    |                           |    | 計画書の報生日を選択できます                                                                    |
| (注刻) 男性                                                                                                    |                           |    | 前回者の取口力を選択てきます。                                                                   |
| 生年月日 1932年01月01日(87歳)<br>住所 東京都中央区日本橋茅場町2-6-5                                                                                                    |                           |    |                                                                                   |
| 緊急違絶先 090-0000-0000                                                                                                    |                           |    | 計画書が表示されます。                                                                       |
| 電話番号 012-345-6789<br>15問予定日 6月1日、6月15日、6月29日                                                                                                    |                           |    | <ul> <li>・患者基本情報(氏名・氏名カナ・性別</li> <li>生年月日・住所・緊急連絡先・電話)</li> <li>**問ろマロ</li> </ul> |
| 既往歷 嘉血任                                                                                                    |                           |    | • 不随意運動<br>• 既往歷                                                                  |
| 第8、アレルギー なし<br>副作用・相互作用の課題 なし                                                                                                    |                           |    | <ul> <li>・ 禁忌・アレルギー</li> <li>・ 副作用・相互作用の課題</li> </ul>                             |
| 併用薬 なし<br>会日の主な販売の内容 茶み 田子の時間 単利                                                                                                    | 相互作用のチャック 保険支圧の関係         |    | <ul> <li>・ (研用楽</li> <li>・ 今月の指導の内容</li> <li>・ 実施すべき指導の内容</li> </ul>              |
| 実施すべき指導の内容 残高の対処、副作用の制<br>保管方法の確認。                                                                                                    | き取り。柔物、用法の説明。重複、相互作用のチェック | 7. | <ul> <li>更新者</li> <li>更新日</li> </ul>                                              |
| 更新者 でもえーびー 三大郎                                                                                                    | 更新日 2017/07/05 16:23      |    |                                                                                   |

#### 4.8. <u>調剤情報</u>

・該当薬局のレセコンで入力した、患者の調剤情報が閲覧できます。

| ま者ブロ                     | フィール                                                                                                    |                                     |
|--------------------------|----------------------------------------------------------------------------------------------------|-------------------------------------|
| がりか タロイ<br>14万 - プ       | )<br>5郎 1948(昭和23)年01月01日(71歲) 男性                                                                                            |                                     |
| FEBG                     |                                                                                                    |                                     |
| 周利情報                     | iΩ                                                                                                    |                                     |
| 174 84 (+                |                                                                                                    | 調剤年が設定できます。                         |
| 20,40,55                 | 2018 •                                                                                                    |                                     |
| 2018年<br>処方              | 2018年4月10日                                                                                                    | 表示された日にちをクリックすると<br>調剤情報の詳細が表示されます。 |
| B                        |                                                                                                    |                                     |
|                          |                                                                                                    |                                     |
| 医療<br>機関<br>名            | 田中クリニック                                                                                                    |                                     |
| 医療<br>機関<br>名<br>診療<br>科 | 田中クリニック                                                                                                    |                                     |
| 医療機名<br>総務<br>科<br>医師    | 田中クリニック<br>田中 健一                                                                                                    |                                     |
| 医痰褐名 診療科 医師 薬局名          | 田中クリニック<br>田中 健一<br>デモB店                                                                                                    | 調剤情報の詳細です。                          |
| 医機名 診科 医 栗名 薬師           | 田中クリニック<br>田中 健一<br>デモB店<br>千代田 正美                                                                                           | 調剤情報の詳細です。                          |
| 医微名診科 医 華名 東師 栗品         | 田中クリニック<br>田中 健一<br>デモB店<br>千代田 正美<br><u>2スコテ配合総 2 T 5 日分 分3 毎食後</u><br><u>カルポシステイン絵 5 0 0 mg 「テ</u> 1 5 日 分3 毎食<br>パリ 丁 分 後 | 調剤情報の詳細です。                          |

#### 4.9. 健康管理

・患者の登録した基本データとともに、検診情報が確認できます。

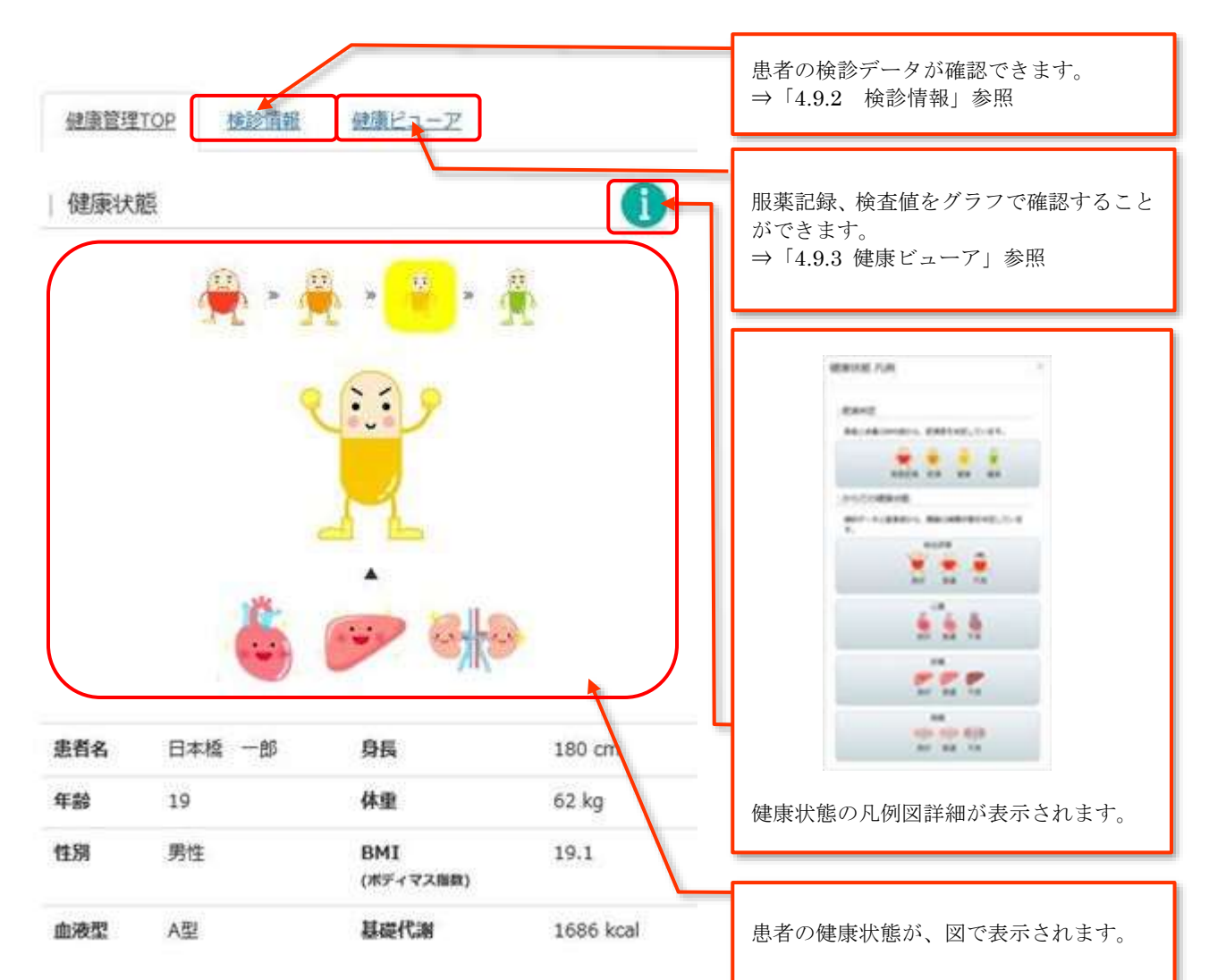

#### 4.9.1 健康管理 TOP

### 4.9.2 検診情報

- ・患者が登録している検診情報のデータが確認できます。
- ・前回の検診データとの比較ができます。

| 診情報比     | 較        |                                        |                         |                                 |                                                 |
|----------|----------|----------------------------------------|-------------------------|---------------------------------|-------------------------------------------------|
| 身体       |          |                                        |                         |                                 |                                                 |
|          | 2010/11/ | 10 16:00:00                            | 2010/                   | 06/14 00:00:00                  | 比較したい日付を2つ選択後、選択ボタ<br>を押下します。                   |
| 0.E      | 2019/11/ | 13 16:02:30                            | 2019/                   | 170                             | 律診療原性統対象遵根                                      |
| 96<br>## |          | 180011                                 |                         | 1/900                           | 機能情報を比較したい場合は2つ運用してください。                        |
| 外里       |          | 62kg                                   |                         | 61Kg                            | ※1つだけの運営の場合はその日の検討情報が準接で表示されます。 検討権型的2: ・ ギ ・ 月 |
| mut (H)  |          | (~139)                                 |                         | (~139)                          | 2019-11-13 16:02:30                             |
| 血圧 (L)   |          | 80mmHg<br>(~84)                        |                         | 79mmHg<br>(~84)                 | 2019-06-14 09:00:00 2018-11-06 09:00:00         |
| AS       | T(GOT)   | <b>2019/11</b> ,<br><b>16:02</b><br>20 | /13<br>:30<br>U/L       | 2019/06/14<br>09:00:00<br>19U/L | 選択した検診日で、データの比較ができ                              |
|          | -        | (13~                                   | 30)                     | (13~30)                         | 7 o                                             |
| AL       | .1(GP1)  | (10~                                   | 42)                     | (10~42)                         |                                                 |
|          | ү-бтр    | 38<br>(13~                             | U/L<br>64)              | 20U/L<br>(13~64)                |                                                 |
| 総コレス     | テロール     | 130mg<br>(142~2                        | <mark>/dL</mark><br>48) | 145mg/dL<br>(142~248)           |                                                 |
| レロレコレス   | テロール     | 90m;<br>(65~1                          | 1/dL<br>63)             | 89mg/dL<br>(65~163)             |                                                 |
| e.       | 中性脂肪     | 100mg<br>(40~2                         | 1/dL<br>34)             | 80mg/dL<br>(40~234)             |                                                 |
|          | 血糖       | 90mg<br>(73~1                          | 1/dL<br>09)             | 100mg/dL<br>(73~109)            |                                                 |
| ヘモガロ     | EVA10    | 5                                      | 7%                      | 5 5%                            |                                                 |

#### 4.9.3 健康ビューア

・服薬記録、検診データをグラフで確認することができます。

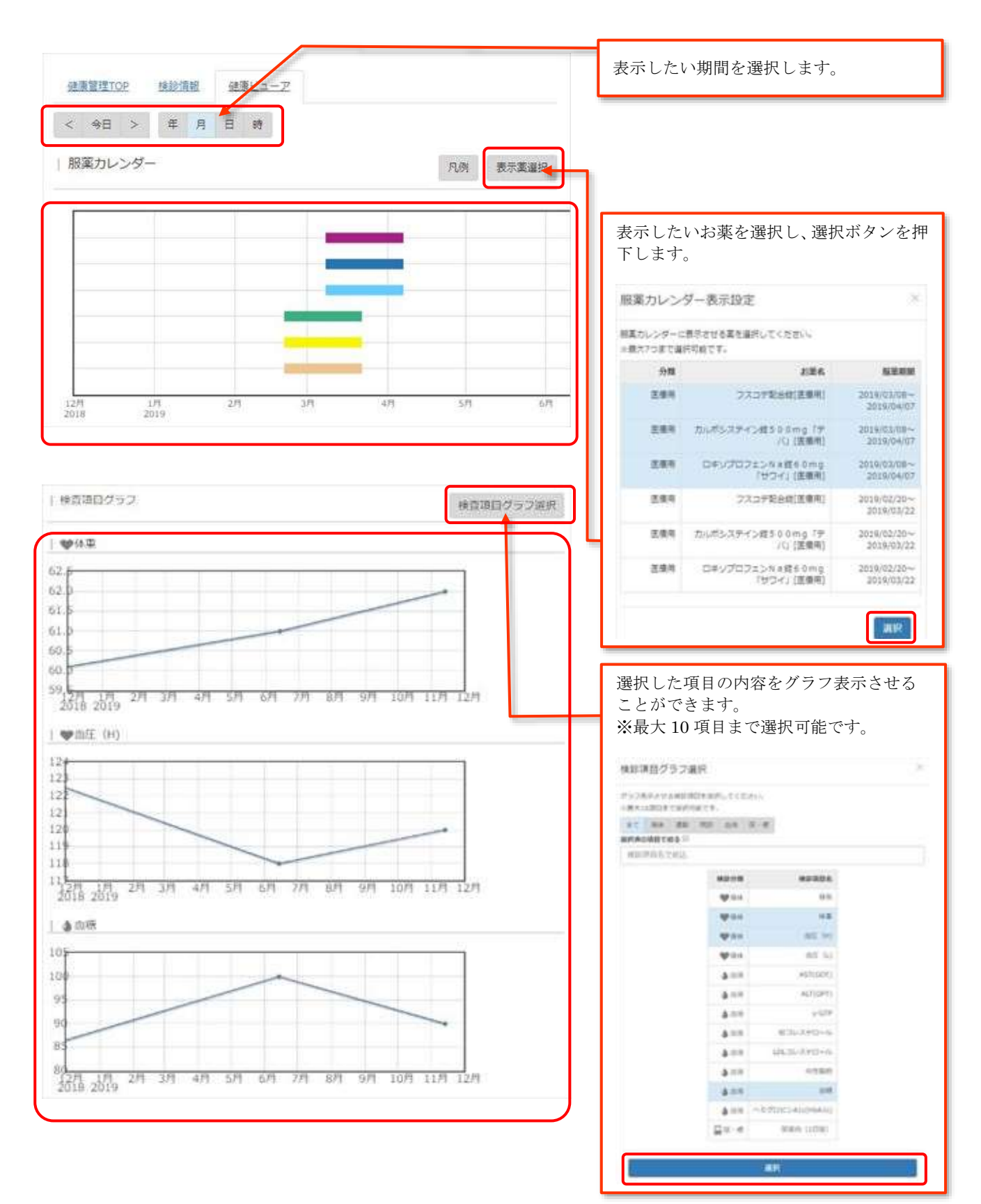

### 4.10.<u>関係解除</u>

・承認していた関係情報を解除できます。

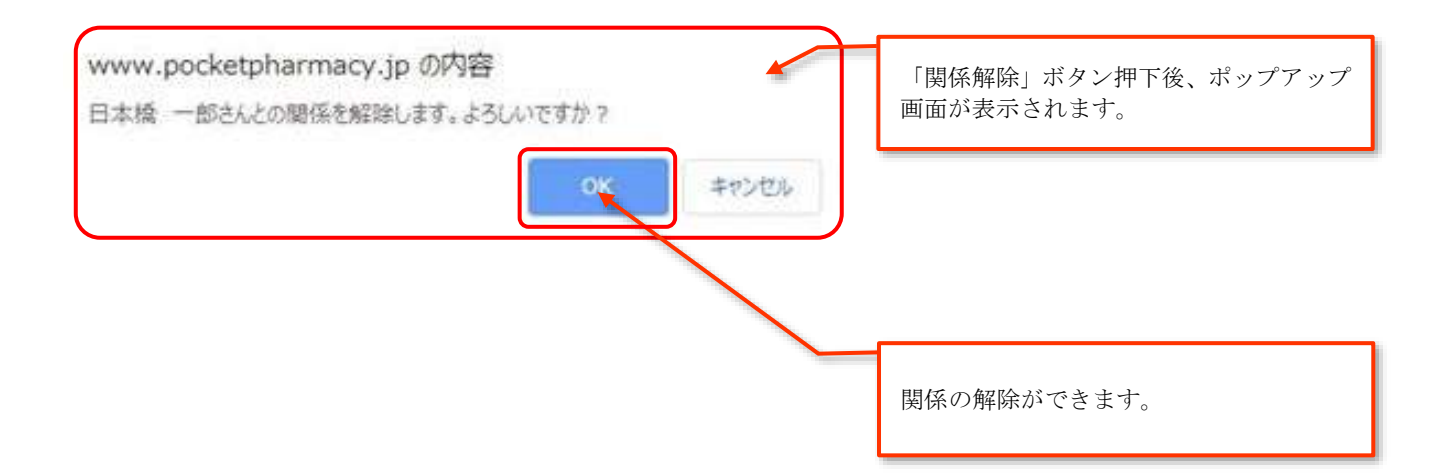

## 5. 関係薬局

解除

・関係薬局の一覧が表示されます。

・関係薬局の承認・拒否・解除は以下の画面で行います。

※薬局からの申請が無い場合、患者検索等がご利用できません。

薬局から関係者申請している場合

| 関係薬局一覧                                                       |           |
|--------------------------------------------------------------|-----------|
| 承認符 デモA店                                                     |           |
| 招待者:茅場 花子   招待日時:2019/02/14 12:19                            |           |
|                                                              | 申請を拒否します。 |
|                                                              |           |
|                                                              | 申請を承認します。 |
| 薬局から関係者申請を承認している場合                                           |           |
| 承認済 テモ8店                                                     |           |
| 招待者:茅場 花子   招待日時:2018/05/23 12:09  <br>承認日時:2018/05/23 12:17 |           |

解除ボタンを押下すると、ポップアップ画 面が表示されます。OK で薬局後の関係

キャンセル

www.pocketpharmacy.jp 创内容

デモAIR のMRAENTRUEF、 この開始の中国を単語している単独が全て解除されます。 よろしいですか?

### 6. 申請患者一覧

・申請患者が表示されます。

・申請患者の承認・拒否は以下の画面で行います。

・関係を解除したい場合は、患者メニューより解除ができます。⇒「4.10. 関係解除」参照 ※薬局からの申請が無い場合、承認ができず患者検索等がご利用できません。

| Pocket Pharmacy*                                                                                     | PMENU                                                                                 |
|----------------------------------------------------------------------------------------------------|---------------------------------------------------------------------------------------|
| 申請患者一覧<br>薬局 すべて<br>すべて承認する<br>承認符 2019/11/14 10:40   デモB店   茅場 花子<br>乃ご 不郎 1932(昭和7)年01月01日(87歳) 男性 | <ul> <li>申請している薬局を選択します。</li> <li>デモBE<br/>デモAE</li> <li>承認待ちの患者をすべて承認します。</li> </ul> |
|                                                                                                    | 申請を拒否します。                                                                             |
|                                                                                                    | 申請を承認します。<br>承認後は、患者検索から検索ができます。                                                      |

# 7. 医薬品検索

- ・医薬品を検索します。
- ・検索した薬品の詳細を確認できます。
- 7.1. 医薬品検索

| 医薬品検索                                                        |                                 |
|--------------------------------------------------------------|---------------------------------|
|                                                              | 検索したい薬品名を入力します。<br>※部分一致で検索可能です |
| 検索<br>□キソプロフェンNa錠60mg「OHA」<br>薬効分類 解熱鎮痛消炎剤 剤形 内服素 ←          | 医薬品詳細が表示されます。<br>⇒「7.2.医薬品詳細」参照 |
| ロキンプロフェンNa/ミップ100mg [JG]<br>変効分類 鎮痛, 鎮痒, 収斂, 消炎剤 新形 外用薬      | 薬効分類と剤形が表示されます。                 |
| ロキソプロフェンNa錠60mg「トーワ」       薬効分類     解熱鎮痛消炎剤       剤形     内服薬 |                                 |
| ロキソプロフェンナトリウムテープ100mg「日医工」<br>変効分類 鎮痛, 鎮痒, 収斂, 消炎剤 剤形 外用業    |                                 |
| ロキソプロフェンナトリウムテープ100mg [日医工]<br>変効分類 鎮痛, 鎮痒, 収斂, 消炎剤 剤形 外用薬   |                                 |

#### 7.2. 医薬品詳細

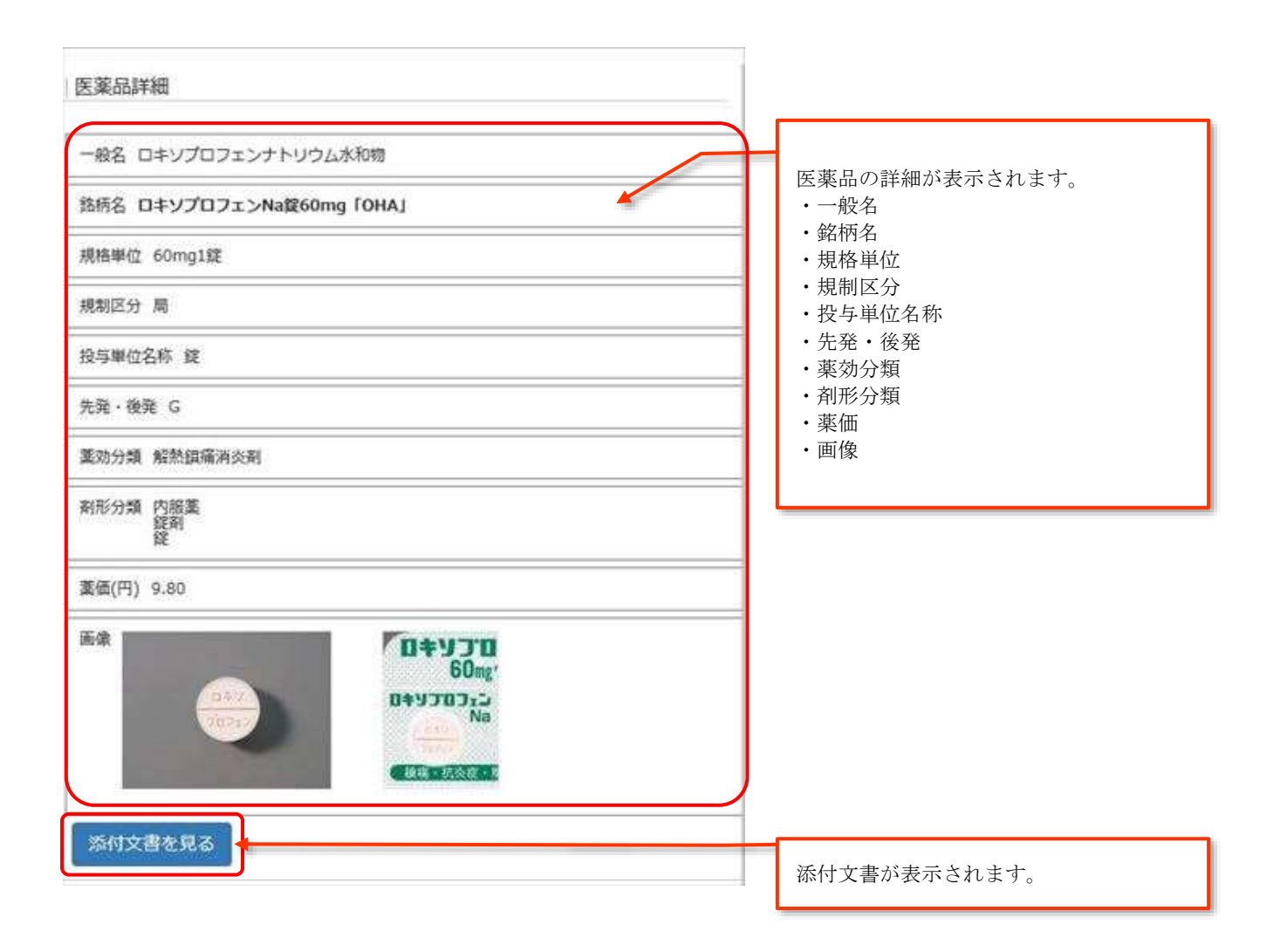

| NE - NE  VINCE VINCE VIN                                                                                                    | ABE - SAE     ABE-100       ABE - SAE     ABE-100       ABE - SAE                                                                                                    |                                                                                                    |                                                                                                    |                                           |
|----------------------------------------------------------------------------------------------------|----------------------------------------------------------------------------------------------------|----------------------------------------------------------------------------------------------------|----------------------------------------------------------------------------------------------------|-------------------------------------------|
| Part Market Schule Schule S                                                                                                    | 12) THEME     The second state of the second state of the se                                                                                                    | 劝握 - 効果                                                                                                    | 加約30年<br>(清朝時)<br>対応、69年:用法・用量<br>[11]下記休衆主任に面状の消貨・構構▼観想リウマチ、室巴性開設に、整備症、利留款周囲皮、認識所能解却。<br>第13]下記休衆軍114(21の場合)▼1000年201日ギングロンエンテトリウム(個水物として)10月60日の。1<br>5.2<br>5.2<br>5.2<br>5.2<br>5.2<br>5.2<br>5.2<br>5.2<br>5.2<br>5.2                                                                                                    | ~                                         |
| Number of the second second                                                                                                    | <pre>Number 1000 1000 1000 1000 1000 1000 1000 10</pre>                                                                                                    |                                                                                                    | 【2】手術商、外産酸塩がに協商の損痛・消息:<br>[3] 下記(素の)焼め、麺類・容白上温道、(含性気管支炎を伴う急性上気道炎を含む): (発着・効果[3])の増合・<br>達栄、蔵人にロキンプロフェンナトリウム(微水物として) 1回60mgを強用する。▼なお、単熟、単状により透音<br>取返する。ただし、原始として1日2回までとし、1日輸火180mgを得度とする。また、支援時の投与は通けさせ<br>ることが増加ましい。<br>(税終了)                                                                                                    |                                           |
| NUM MARKAN MARKANA ANALYA ANALYA ANAL                                                                                                    | NUM MEAN MEAN THE TABLE THE TABLE TH                                                                                                    | <                                                                                                    | )                                                                                                    |                                           |
| NMM           Imm         Imm                                                                                                    | NMM         Immunove provide provide p                                                                                                    | 用法 - 用量                                                                                                    | 用法用量<br>(表報約)<br>(表紙: 表案:用法:用量<br>(1) 下記兵要訂任:毛賀の消炎:違痛▼関節リウマチ、質形性関節症:整痛症:用質取問題点、原稿所能検熱:南<br>編:2084:30%(1):1:1:1:1:1:1:1:1:1:1:1:1:1:1:1:1:1:1:                                                                                                    | < > >                                     |
| NMM     Immediate     Immediate </td <td>NMM     Immediate     Immediate<!--</td--><td>c</td><td>3</td><td></td></td> | NMM     Immediate     Immediate </td <td>c</td> <td>3</td> <td></td>                                                                                                    | c                                                                                                    | 3                                                                                                    |                                           |
| ANTAI     Import of the constraint of the constraint of th                                                                                                    | ANTM     Import of a start of a start of                                                                                                    | Nonene                                                                                                    |                                                                                                    | -                                         |
|                                                                                                    | AVENU         AVENU           AVENU         AVENU           AVENU <td></td> <td>13.3 中枢性表皮検索型操縦でしてしましてきましてのエリットになっていましょう。まても、、皮膚結腸酸緩緩都<br/>(5 even s-1 ohn sonの変領的)<br/>2 かど時間であ、オンローゼ医保育、開発性解炎<br/>3 かど時間であ、オンローゼ医保育、開発性解炎<br/>3 かど時間であ、<br/>4 かどかです。<br/>5 かどります。<br/>4 のかか、<br/>5 かどります。<br/>5 かどります。<br/>5 からります。<br/>5 からります。<br/>5 からりまする。<br/>5 からりまする。<br/>5 からりまする。<br/>5 からりまままする。<br/>5 からりまする。<br/>5 からりまままする。<br/>5 からりままする。<br/>5 からりまままする。<br/>5 からりままする。<br/>5 からりままする。<br/>5 からりままする。<br/>5 からりまする。<br/>5 からりまままする。<br/>5 からりまする。<br/>5 からりまする。<br/>5 からうる。<br/>5 からりまする。<br/>5 からうる。<br/>5 からりまする。<br/>5 からうる。</td> <td></td> |                                                                                                    | 13.3 中枢性表皮検索型操縦でしてしましてきましてのエリットになっていましょう。まても、、皮膚結腸酸緩緩都<br>(5 even s-1 ohn sonの変領的)<br>2 かど時間であ、オンローゼ医保育、開発性解炎<br>3 かど時間であ、オンローゼ医保育、開発性解炎<br>3 かど時間であ、<br>4 かどかです。<br>5 かどります。<br>4 のかか、<br>5 かどります。<br>5 かどります。<br>5 からります。<br>5 からります。<br>5 からりまする。<br>5 からりまする。<br>5 からりまする。<br>5 からりまままする。<br>5 からりまする。<br>5 からりまままする。<br>5 からりままする。<br>5 からりまままする。<br>5 からりままする。<br>5 からりままする。<br>5 からりままする。<br>5 からりまする。<br>5 からりまままする。<br>5 からりまする。<br>5 からりまする。<br>5 からうる。<br>5 からりまする。<br>5 からうる。<br>5 からりまする。<br>5 からうる。 |                                           |
| 1. 大物学の時時代結結: ロモングロフェンドA 温泉らの曲点 (OHA) と供客員時名: OLZスオーバー法にようそれぞ<br>11度(ロナンクロフェンドリクム(水和時間)(ロタータ)(AUC, Cmas)(これ)(日本)(日本)(日本)(日本)(日本)(日本)(日本)(日本)(日本)(日本                                                                                                    | 1. 大物学の時時情報號、ロモンブロフルンNA服金の画面(OHA)と標準要要的。     CL2スパーパー法によりそれぞそう     パル酸(ロンジロフルンプレクム、NA服金の画面(OHA)と標準要要的。     CL2スパーパー法によりそれぞそう     パル酸(ロンジロフルンプレクム、NA服金の画面(OHA)と標準要要的。     CN2スパーパー法によりそれぞそう     パル酸(ロンジロフルン型、NA服金の画面(OHA)と使用ない(Amax (Amax                                                                                                    | 500 bit                                                                                                    |                                                                                                    |                                           |
|                                                                                                    |                                                                                                    |                                                                                                    | - 単物教授                                                                                                    | 11                                        |
| 2. 主参中ロキシブロフェン要素の後継: (20%) 合参中通楽なびに入いて、Cmax物のパラメークは、総計者の満<br>た 立かり現実回転・特徴的の記録条件によって見たなの時代がある。<br>、 2. 名参中者 10年 カイロションド Ale Contain (20 Ale Carlos Ale Carlos Ale Car                                                                                                    | 2. 主参中ロキシブロフェン要素の得解:(20%)合物中点型なびに入びて、Cmax物のパラメータは、線粉巻の滑<br>た 立参の現実効果、主教的の設装条件によって見てなる可能性がある。<br>う 物学者を1日キンプロフェントなきをの知道(0かれ)を見まれたの変換器をたまめられたロキンプロフェン<br>ナトリコム県の活出時期に並らしていることが確認されている(2至2)。           2. 本参考考<br>日キンプロフェントトリウム水を物はプロトラッグであり、活性(活動物のトランスのト体か物性身ステロイトを使用化産<br>素し、プロスタクランシンの変生を評論することにより、転火を作用、解剖作用、論業作用を見す (2案3)。           2. 本参考表<br>第し、プロスタクランシンの変生を評論することにより、転火を作用、解剖作用、論業作用を見す (2案3)。           2. 本参考表<br>第し、プロスタクランシンの変生を評論することにより、転火を作用、解剖作用、論業作用を見す (2案3)。           2. 本参考表<br>第し、プロスタクランシンの変生を評論することにより、転火を作用、解剖作用、論業作用を見す (2案3)。           2. 本参考表<br>第し、プロスタクランシンの変生を評論することにより、転火を作用、解剖作用、論業作用を見す (2案3)。           2. 本参考表<br>第し、プロスタクランシンの変生を評論することにより、転火を作用、解剖作用、論業作用を見す (2案3)。           2. 本参考表<br>第し、プロスタクランシンの変生を評論することにより、転火を作用、解剖作用、論業作用を見す (2案3)。           2. 本参考表<br>第二人の約           2. 本参考表<br>の意見用はさけておのみ下さい、                                                                                                    |                                                                                                    |                                                                                                    | 12 C 1 1 1 1 1 1 1 1 1 1 1 1 1 1 1 1 1 1  |
|                                                                                                    |                                                                                                    |                                                                                                    | <ul> <li>         本施設         <ul> <li></li></ul></li></ul>                                                                                                    | Conversion and the second                 |
|                                                                                                    |                                                                                                    |                                                                                                    | <ul> <li>         本地理</li></ul>                                                                                                    | · · · · · · · · · · · · · · · · · · ·     |
| C 3 日本の書 3 日本の書 3 日本の書に及ぼす影響 4 3 1 1 1 1 1 1 1 1 1 1 1 1 1 1 1 1 1 1                                                                                                    | EREAR SERVICE STRATES STRATES                                                                                                    | ¢                                                                                                    | <ul> <li>         本施設</li></ul>                                                                                                    | C                                         |
| มม ของด                                                                                                    | an com<br>a A A A A A A A A A A A A A A A A A A A                                                                                                    | <u>ر</u><br>۵۸۵۵                                                                                                    |                                                                                                    | 2                                         |
| > > >>>>>>>>>>>>>>>>>>>>>>>>>>>>>>>>                                                                                                    | د معنی معنی معنی معنی معنی معنی معنی معنی                                                                                                    | с<br>с.                                                                                                    |                                                                                                    |                                           |
| Rekgemac Suirfami<br>く                                                                                                    | Rekgemer Burger<br>く                                                                                                    | <u>८</u><br>३३५३४ व<br>८<br>दाहरूका                                                                                                    |                                                                                                    | 0 6 9 6 9 6 9 6 9 6 9 6 9 6 9 6 9 6 9 6   |
| nyBulgoda Sandiantasarau.                                                                                                    | nogutoda obeliantoortau.                                                                                                    | <u>د</u><br>محمد المحمد المحمد المحمد المحمد المحمد المحمد المحمد المحمد المحمد المحمد المحمد المحمد المحمد المحمد المحمد ا<br>حمد المحمد المحمد المحمد المحمد المحمد المحمد المحمد المحمد المحمد المحمد المحمد المحمد المحمد المحمد المحمد الم                                                                                                    |                                                                                                    | 63 63 6 C                                 |
| CORVILORM STREATTERD TEV.                                                                                                    | ADBULEDBE DEFELIATEDDFELU<br><                                                                                                    | く<br>8.25年間<br>く<br>2.111その第<br>く<br>1111その第<br>1111年の第<br>1111年の<br>1111年の第<br>1111年の<br>1111年の<br>111150<br>1111<br>1111<br>1111<br>1111<br>1111<br>1111<br>1 |                                                                                                    | () () () () () () () () () () () () () (  |
|                                                                                                    |                                                                                                    | <<br>8.25年間<br>こ<br>11月その第<br>人の第<br>11月その第<br>11月<br>その第<br>11月<br>日<br>11日<br>11日<br>11日<br>11日<br>11日<br>11日                                                                                                    |                                                                                                    | 1 (2) (2) (2) (2) (2) (2) (2) (2) (2) (2) |

添付文書の内容が表示されます。

- ・効能・効果
- ・用法・容量
- ・副作用
- ・禁忌
- ・併用禁忌
- ・併用注意
- ・その他注意 ・慎重投与
- ・重要な基本的注意
- ・警告
- ・高齢者への投与 ・妊婦、産婦、授乳婦などへの投与
- ・組成・形状
- ・薬物動態
- ・薬効薬理
- ・相互その他
- ・臨床検査結果に及ぼす影響
- ・取り扱い上の注意

# 8. 関係者プロフィール編集

・ログインした関係者のプロフィールが変更できます。

| 関係者プロフィール登録                           | _                                                                                         |
|---------------------------------------|-------------------------------------------------------------------------------------------|
| 氏名(必須) 日本橋太郎                          | プロフィールの編集ができます。<br>・氏名                                                                    |
| 氏名カナ( <b>必須)</b><br>ニホンバシ タロウ         | <ul> <li>・氏名カナ</li> <li>・役割</li> <li>・施設名</li> </ul>                                      |
| 役割(必須)<br>医師 ✓ その他の場合、入力してください        | <ul> <li>・担当</li> <li>・URL</li> <li>・電話番号</li> <li>・メールアドレス</li> <li>・関係者アカウント</li> </ul> |
| 施設名(必須) 日本橋クリニック                      | ・パスワード<br>・パスワード<br>・パスワード(確認)                                                            |
| 担当 診察科(医師) 担当地区(ケアマネ)第                |                                                                                           |
| uri                                   |                                                                                           |
| 電話番号(必須) 03-1234-****                 |                                                                                           |
| メールアドレス(必須) pp*****@pocketpharmacy.jp |                                                                                           |
| 時係者アカウント(必須)<br>pp**1234              |                                                                                           |
| バスワード<br>※変更する場合のみ入力してください。           |                                                                                           |
| パスワード(確認)                             |                                                                                           |
| 登録キャンセル                               |                                                                                           |
|                                       | 入力した内容を登録します。                                                                             |

# 9. 月間カレンダー

・登録している予定を確認できます。

| Pocket Pharmacy*                                         | 前月のカレンダーが表示されます。  |
|----------------------------------------------------------|-------------------|
| 前月<br>2019年11月<br>月間カレンダー                                | カレンダーが表示されます。     |
| 11/01 (金)<br>11/02 (土)                                   | 次月のカレンダーが表示されます。  |
| 11/20 (水)                                                | 登録した予定の詳細を確認できます。 |
| <u></u> 1日本橋 一郎] 電話にて様子を伺う<br>11/21 (木)<br>11/22 (金)     | ⇒「4.4.2. 予定詳細」参照  |
| ▶ 合訪問<br>(日本橋 一郎) 訪問する前に電話連絡する           11/23 (土)       |                   |
| 11/24 (日)       11/25 (月)       11/26 (火)                |                   |
| <u>11/27 (水)</u><br><u>11/28 (木)</u><br><u>11/29 (金)</u> |                   |
| <u>11/30 (±)</u>                                         |                   |

# 10. 改版履歴

| 日付          | 版     | 区分   | 内容                 |
|-------------|-------|------|--------------------|
| 2016年10月21日 | 0.0.1 | 新規作成 |                    |
| 2016年10月27日 | 1.0.0 | 新規作成 | 正式版作成              |
| 2017年2月8日   | 1.0.1 | 修正   | 一部画像を修正            |
|             |       |      | (患者メニュー)           |
|             |       |      | 計画書を追加             |
| 2019年11月19日 | 1.0.2 | 修正   | 画像を全て修正            |
|             |       |      | 1.2~3 ログイン・新規登録を追加 |
|             |       |      | 4.9. 健康管理を追加       |